## ขั้นตอนการตรวจสอบการบันทึกภาระงานสายวิชาการ

1. เข้าระบบ HURIS ใส่ password และรหัสผ่าน แล้วคลิก login

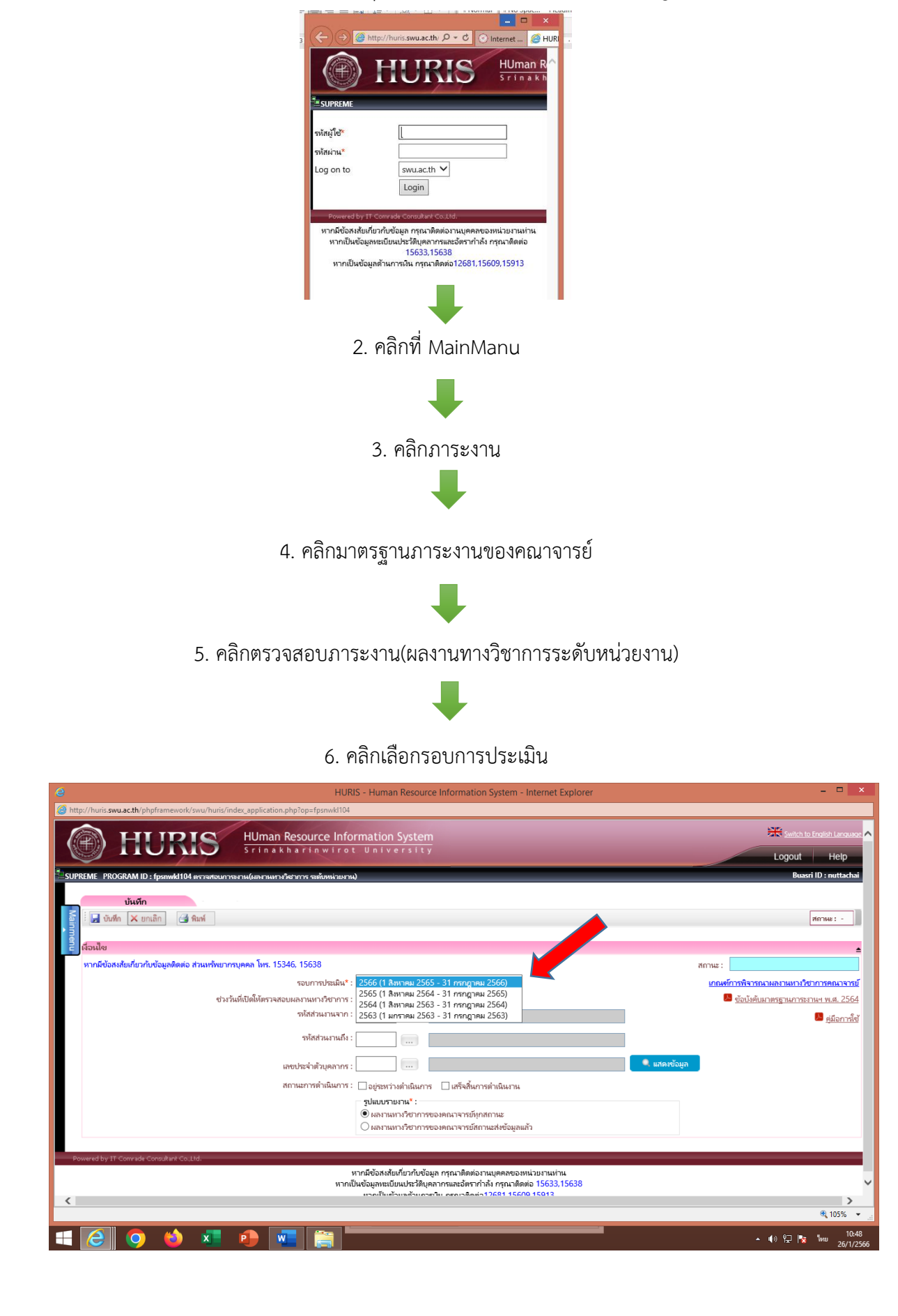

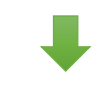

## 7. คลิกเลือกรหัสส่วนงาน (600)

|          | HURIS - Human Resource Information System - Internet Explorer                                                                                                    | _ = ×                                                                                            |
|----------|----------------------------------------------------------------------------------------------------|--------------------------------------------------------------------------------------------------|
| 🥭 ht     | tp://huris. <b>swuac.th</b> /phpframework/swu/huris/index_application.php?op=fpsnwkl104                                                                                                    |                                                                                                  |
|          | HUman Resource Information System                                                                                                    | Logout Help                                                                                      |
| SU       | REME PROGRAM ID : fpsnwkl104 ตรวจสอบการอาน(และกามหารวิชากการ ระดับหน่วยงาน)                                                                                                    | Buasri ID : nuttachai                                                                            |
| Mainmenu | ບັນເອົາ<br>່ີ 💭 ບັນກິດ 🔀 ພາແລັກ 🕢 ຈີນທ໌<br>ເລື່ອນຟ້ອຍ                                                                                                    |                                                                                                  |
|          | ทากมีข้อหงสัยเกี่ยวกับข้อมูลติดต่อ ส่วนหรังขวกรบุคคล โพร. 15346, 15638                                                                                                    | สถานะ:                                                                                           |
|          | รอบการประมิณ" : 2566 (1 สีหารคม 2565 () สถัญาคม 2566) ♥<br>ช่วงวันที่เปิดให้ตรวจสอบผลรามมาวรัชาการ : 01/09/2565 - 3 มีข่าย 25<br>ราจัสส่วนภานจาก : 600 () คดมรพบาบกลราสตร์<br>ราจัสส่วนภานที่ง : 600 () คดมรพบาบกลราสตร์<br>เลขประจำด้วยุดลากร : () (เมร็จสั้นการต่านนินภาน<br>สถานบารทำเนินการ : ( | เกณะ<br>เกณะการรังอองคมามหารใจวากระกองราวย์<br>ขึ้งไปส่งมาตรฐานการะกษา พ.ศ. 2564<br>ผู้มีอการใช้ |
| F.       | ฐมแบบรามานั้<br>ผกรายเหาะวิชาการของคณาจารย์ผูกแก้วน                                                                                                    |                                                                                                  |
| <        | หากเป็นข้อมูลหะเบียนประวัติบุคลากรและอิหากำลัง กรุณาติดต่อ 15633,15638<br>แรกเป็นข้านของและชาย กรุณาชิดต่า 12691 15600 15013                                                                                                    | ې<br>هر 105% ح                                                                                   |
|          |                                                                                                    | ▲ ((i) (?,]   <b>*x</b> <sup>1</sup> /wu 10:52<br>26/1/2566                                      |

8. คลิกเลือกว่าต้องการตรวจสอบ ผลงานทางวิชาการของคณาจารย์ทุกสถานะ

หรือผลงานทางวิชาการของคณาจารย์สถานะส่งข้อมูลแล้ว

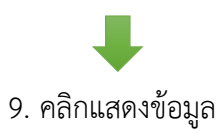

| ส่วนหรัพยากรบุคคล โทร. 15346, 15638                                                                                                    |                                                                                                    | สถานะ : เปิด                                                                                                    | ให้บันทึกข้อมูล                                                                                                    |
|----------------------------------------------------------------------------------------------------|----------------------------------------------------------------------------------------------------|----------------------------------------------------------------------------------------------------|----------------------------------------------------------------------------------------------------|
| รอบการประเมิน* : 2566 (1 สิงหาคม 2565                                                                                                    | 5 - 31 กรกฎาคม 2566) 💙                                                                                                    | เกณฑ์การท่                                                                                                    | งิจารณาผลงานทางวิชาการคณ                                                                                                    |
| ช่วงวันที่เปิดให้ตรวจสอบผลงานทางวิชาการ : 01/09/2565 - 31/07/2<br>                                                                                                    | 2566                                                                                                    | <u>va</u>                                                                                                    | บ้งคับมาตรฐานการะงานฯ พ.ศ.                                                                                                    |
| รหัสส่วนงานจาก : 600 ค                                                                                                    | จณะพยาบาลศาสตร์                                                                                                    |                                                                                                    | 🔎 <u>คู่มีอ</u>                                                                                                    |
| รทัสส่วนงานถึง : 600 🧰 🧰                                                                                                    | จณะพยาบาลศาสตร์                                                                                                    |                                                                                                    |                                                                                                    |
| เลขประจำตัวบุคลากร :                                                                                                    |                                                                                                    | 🔍 แสดงข้อมูล                                                                                                    |                                                                                                    |
| สถานะการดำเนินการ : 🗌 อยู่ระหว่างดำเนินการ                                                                                                    | 🗌 เสร็จสิ้นการดำเนินงาน                                                                                                    |                                                                                                    |                                                                                                    |
| <ul> <li>ผงงานหารัชอาการะ</li> <li>ผงงานหารัชอาการะ</li> <li>ผงงานหารัชอาการะ</li> <li>ห้อานสะเอียด</li> <li>ผู้ปฏิบัติงานในหาวิทยาลัยสายใจการ ที่ดำระดำแหน่ะ อาจารย์ ผู้ช่วยสายควา</li> </ul> | องคณาจารยัง(กล์ถานะ<br>องคณาจารยัสถานะส่งข้อมูลแล้ว<br>จารย์ รองสาสตราจารย์ ศาสตราจารย์                                                                                    |                                                                                                    |                                                                                                    |
| ซื้อหน่วยงาน                                                                                                    | จำนวนผลงานที่ส่งแล้ว /<br>จำนวนผลงานทั้งหมด                                                                                                    | สถานะการดำเนินการ                                                                                                    | การดำเนินการ                                                                                                    |
| 608 - สาขาวิชาสุขภาพจิตและการพยาบาลจิตเวชศาสตร์                                                                                                    | 0/2                                                                                                    | อยู่ระหว่างต่ำเนินการ                                                                                                    | รายละเอียด                                                                                                    |
| 617 - สาขาวิชาการพยาบาลผู้ใหญ่และผู้สูงจายุ                                                                                                    | 0/1                                                                                                    | อยู่ระหว่างดำเนินการ                                                                                                    | รายละเอียด                                                                                                    |
|                                                                                                    |                                                                                                    |                                                                                                    | 🚺 🚺 1 จาก 1                                                                                                    |
| D4                                                                                                    |                                                                                                    |                                                                                                    |                                                                                                    |
| หากมีข้อสงสัยเกี่ยวกับข้อมู<br>หากเป็นข้อมูลหนามียนประวัติบุค<br>หากเป็นข้อมูลค้านการ                                                                                                    | เล กรุณาติดต่องานบุคคลของหน่วยงานท่าน<br>ลากรและอัตรากำลัง กรุณาติดต่อ 15633,15638<br>เงิน กรุณาติดต่อ12681,15609,15913                                                    |                                                                                                    |                                                                                                    |
|                                                                                                    |                                                                                                    |                                                                                                    |                                                                                                    |
|                                                                                                    | ส่วนหรึ่งมากรบุคคล โพร. 15346, 15638<br>รอบการประมีน" : [2566 (1 สีงหาคม 2565<br>ช่วงวันที่เปิดให้ตรวจสอบผลาามมาวริชาการร : 01/09/2565 - 31/07//<br>จา้กส่วนมามราก : [600] | ส่วนหรึ่งมากรบุคคล โทร. 15346, 15638<br>รอบการประมิน*: [2566 (1 สีงกาคม 2565 - 31 กรกฎาคม 2566) ♥<br>ช่วงวันที่เป็งให้กราสสอบผลภามหาวริชาการ: [01/09/2565 - 31/07/2566<br>จาโสร้ามมานราก: [600] คณะพบามาลศาสตร์<br>จาโสร้ามมานโร: [000] คณะพบามาลศาสตร์<br>เลขะประจำทั่วบุคลากร: []<br>สถานยาวรล่ามในการ: []อยู่สะหว่างต่ามในการ []แต่จะสิ้นการต่ามในกาม<br>รูปแบบายมาน*: []]อยู่สะหว่างต่ามในการ []แต่จะสิ้นการต่ามในกาม<br>รูปแบบายมาน*: []]อยู่สะหว่างต่ามในการ []แต่จะสิ้นการต่ามในกาม<br>รูปแบบายมาน*: []]อยู่สะหว่างต่ามถึงการะ<br>อังสามามการที่มากรรรมควารรรมรีสุขภารรรมรี รองสางศราจารย์ สางคราจาย์<br>รูปผู้ปฏิมิภานในมหาวิทยารนังกายใจการที่ด้ารเล่าแนกรรรมรี ผู้ช่วยสางสราจารย์ รองสางศราจาย์ สางคราจาย์<br>รับผู้ปฏิมิภานในมหาวิทยารข้อกายใจการที่ผู้ร่วยสางสราจารย์ ซึ่งประการที่ รองสางศราจาย์ สางคราจาย์<br>รับสามารางที่การที่อาการที่มามามาน<br>608 - สางราวิชากรรพยาบาลจัตรางสางครรรมรี | สามหรืงมากบุคลล โทร. 15346, 15638 สถาน :<br>รอบการประมัน :<br>ช่วงวันที่เปิดให้ศาวสงอมผลามหาวรัชาการ :<br>ช่วงวันที่เปิดให้ศาวสงอมผลามหาวรัชาการ :<br>ชาสิสวันบานจาก :<br>600 |

10. คลิกตรวจสอบรายละเอียดแต่ละสาขาวิชาที่ปรากฏว่ามีอาจารย์ท่านใดส่งภาระงานบ้าง

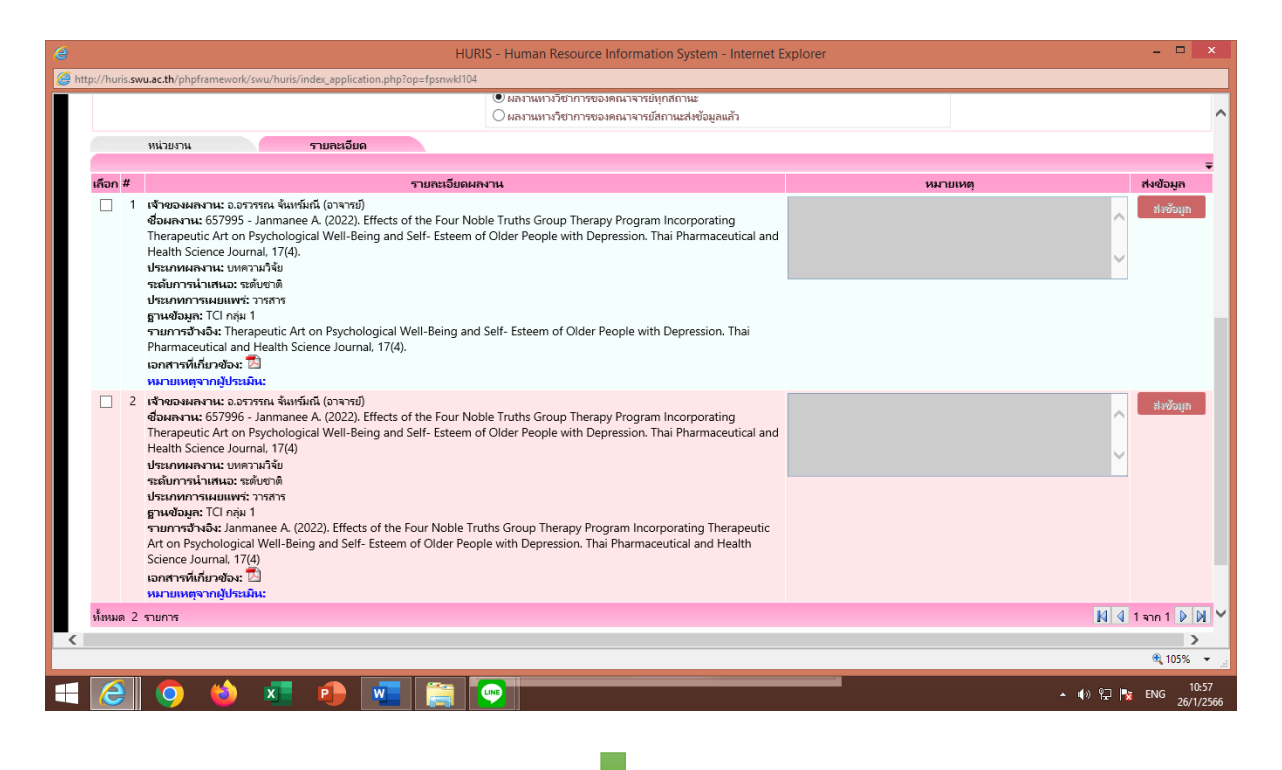

11. คลิกเลือกหน่วยงานเมื่อต้องการตรวจสอบสาขาอื่นๆ

จัดทำโดยนายณัฏฐชัย แสงบุตร

ตำแหน่ง นักทรัพยากรบุคคลระดับชำนาญการ